**ООО "ТАНУКИТЕХ"** 123112 Г МОСКВА ВН.ТЕР.Г. МУНИЦИПАЛЬНЫЙ ОКРУГ ПРЕСНЕНСКИЙ НАБ ПРЕСНЕНСКАЯ ДОМ 12 ЭТАЖ 22 пом 2208 ОГРН 1217700451528 ИНН 9703049729

## Приложение для сотрудников pectopaнa Vocarest

Платформа Android

Руководство пользователя

## Содержание

| 1. Установка ПО для мобильных устройств Vocarest Android                 | 3  |
|--------------------------------------------------------------------------|----|
| 1.1. Технические требования к устройству                                 | 3  |
| 1.2. Разрешения приложения                                               | 3  |
| 1.3. Процесс установки                                                   | 3  |
| 1.4. Процесс удаления                                                    | 4  |
| 2. Эксплуатация ПО                                                       | 6  |
| 2.1 Инструкция по Vocarest (работа с заказами и вызовами для официантов) | 6  |
| 2.1.1. Получение доступов                                                | 6  |
| 2.1.2. Авторизация официанта                                             | 6  |
| 2.1.3. Авторизация хостес                                                | 7  |
| 2.1.4. Уведомления                                                       | 8  |
| 2.1.5. Работа с заказами/вызовами                                        | 10 |
| 2.1.6. Работа со столом                                                  | 13 |
| 2.1.7. Передача заказа в R-Keeper                                        | 15 |
| 2.2 Инструкция по Vocarest (работа с заказами самовывоза для хостес)     | 20 |
| 2.2.1. Обработка заказов на самовывоз                                    | 20 |
| 2.2.2. Просмотр раздела «История»                                        | 24 |
| 2.2.3. Обработка входящих бронирований                                   | 26 |

#### 1. Установка ПО для мобильных устройств Vocarest Android

#### 1.1. Технические требования к устройству

Для установки ПО «Мобильное приложение «Vocarest» необходимо мобильное устройство, обладающее следующими техническими характеристиками:

- Операционная система Android (версия 6 и выше);
- разрешение экрана не менее 1280×720;
- оперативная память не менее 1 гб;
- свободное место на внутреннем накопителе не менее 100 мб;
- поддержка работы в мобильных сетях третьего поколения и выше.

#### 1.2. Разрешения приложения

Список разрешений, которые пользователь должен предоставить для использования мобильного приложения:

- Разрешение на отправку уведомлений;
- разрешение на использование камеры;
- разрешение на использование телефона.

#### 1.3. Процесс установки

- 1. Зайти в Google Play.
- 2. В поиске вбить «Vocarest», нажать «Поиск».
- 3. В списке результатов поиска выбрать «Vocarest» (см. Рис. 1).

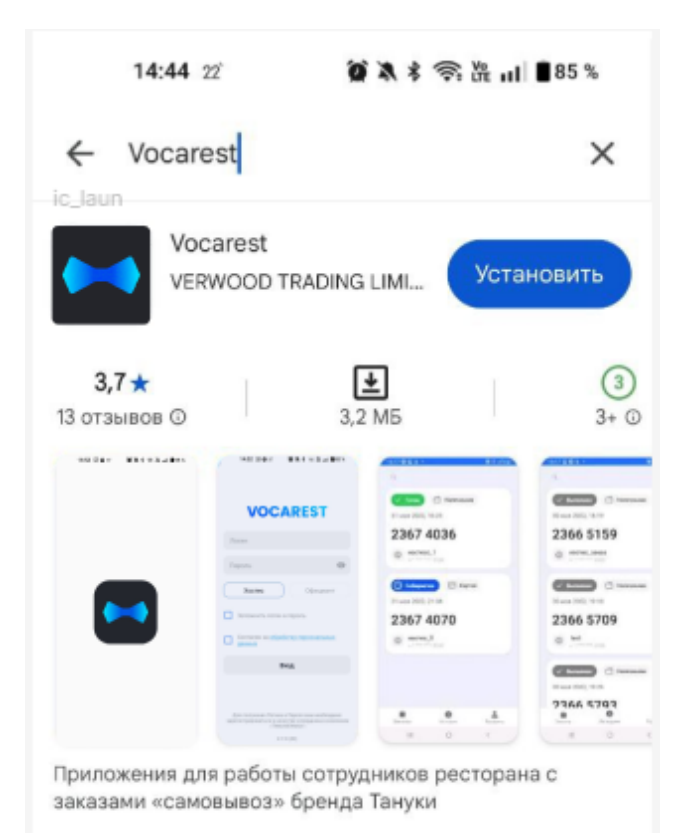

Рисунок 1 — Приложение Vocarest Google Play.

- 4. Перейти на страницу с приложением.
- 5. Нажать на кнопку "Установить".
- 6. Дождаться конца установки и нажать кнопку "Открыть".
- 7. Выдать запрашиваемые разрешения.
- 8. Приложение установлено.

#### 1.4. Процесс удаления

Удалить приложение с мобильного устройства можно стандартными способами, предусмотренными операционной системой:

- 1. Найдите в списке приложений или на главном экране мобильное приложение Vocarest.
  - 1.1. При удалении с главного экрана зажмите и удерживайте значок приложения.
- 2. Нажмите «Удалить» и подтвердите действие.

Альтернативный способ.

Удаление через Google Play.

- 1. Зайти в Google Play.
- 2. В поиске вбить «Vocarest», нажать «Поиск».
- 3. В списке результатов поиска выбрать «Vocarest».
- 4. Перейти на страницу с приложением.
- 5. Нажать на кнопку "Удалить".

## 2. Эксплуатация ПО

# 2.1 Инструкция по Vocarest (работа с заказами и вызовами для официантов)

#### 2.1.1. Получение доступов

Перед началом эксплуатации ПО, необходимо получить логин и пароль у сотрудников ресторана.

Предоставление учетных записей доступно только менеджерам, директорам и администраторам.

- Создание учетных записей сотрудников и назначение им ролей происходит через синхронизацию учетных записей из POS-системы R-keeper.
- 2. После синхронизации учетных записей, в отдельном ПО администрирования отображаются все созданные в R-keeper учетные записи.
- 3. Администратор выгружает учетные записи сотрудников и выдает данные для входа сотрудникам.

#### 2.1.2. Авторизация официанта

1. Чтобы авторизоваться в своем аккаунте, выберите роль "Официант", введите логин и пароль и нажмите на кнопку «Вход».

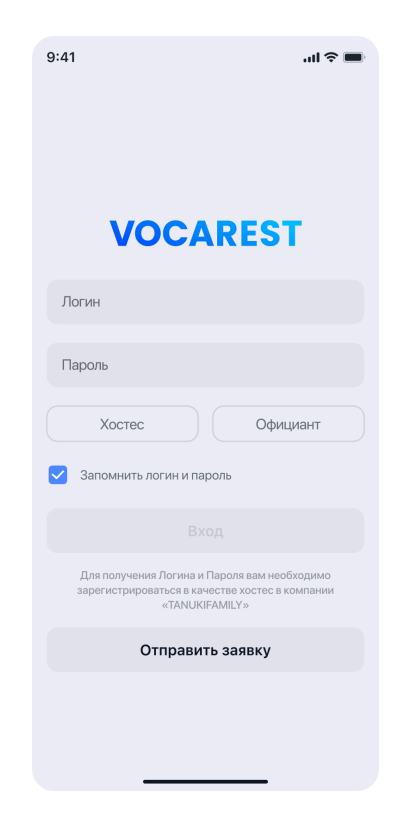

Рисунок 2 — Форма авторизации

2. Первично для работы с приложением необходимо указать свой номер телефона и подтвердить его кодом из смс.

#### 2.1.3. Авторизация хостес

- Чтобы авторизоваться в своем аккаунте, выберите роль "Официант", введите логин и пароль и нажмите на кнопку «Вход». При этом хостес может иметь права официанта, поэтому система автоматически определит необходимые роли и права доступа. В дальнейшем разделение на роли на форме авторизации заменит единая кнопка "Войти".
- 2. Первично для работы с приложением необходимо указать свой номер телефона и подтвердить его кодом из смс.

#### 2.1.4. Уведомления

1. В Vocarest есть возможность присылать уведомления об активности гостей в электронном меню (Рис.3):

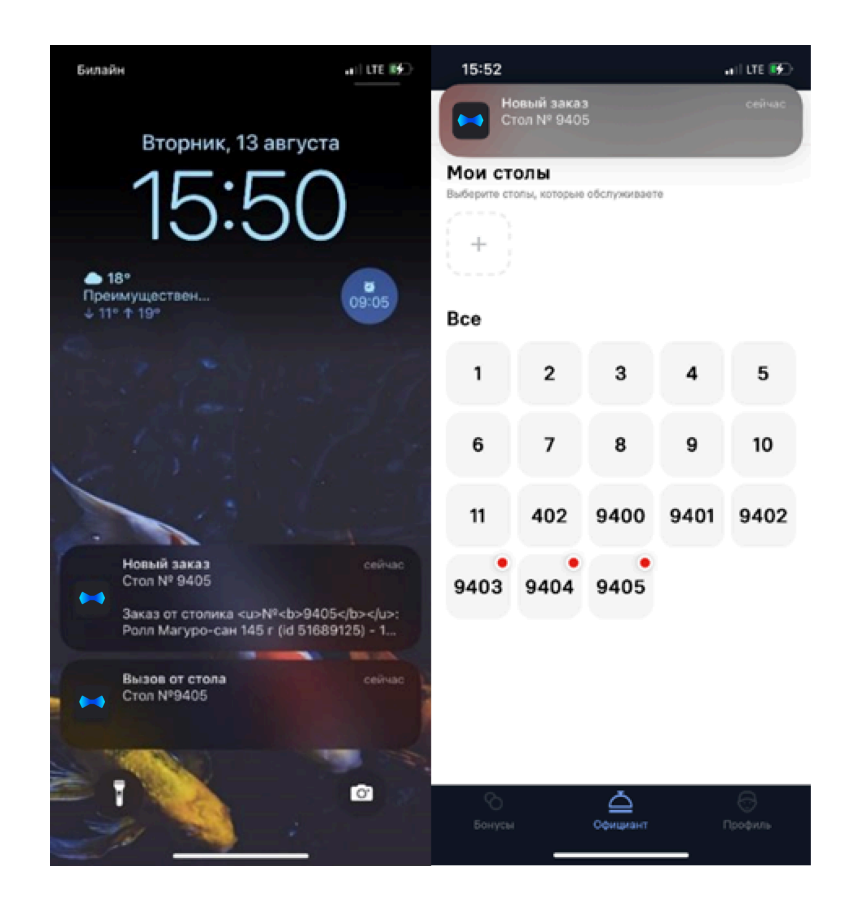

Рисунок 3 — push-уведомления

2. Включение уведомлений:

Для корректной работы push-уведомлений необходимо указать при первой авторизации текущий номер телефона пользователя. При смене номера телефона, его можно отредактировать в профиле приложения Vocarest.

Для того, чтобы получать уведомления о заказах и вызовах от гостей, необходимо:

1. Открыть раздел "настройки уведомлений" в системных настройках устройства и разрешить допуск уведомлений для приложения Vocarest (см. Рис. 4).

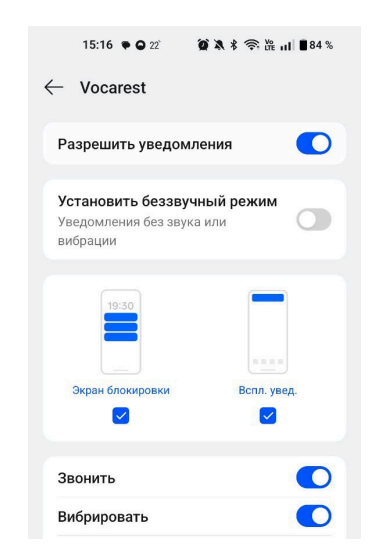

Рисунок 4 — настройка уведомлений

 В приложении Vocarest в разделе "Профиль" включить функцию "На смене" (см. Рис. 5)

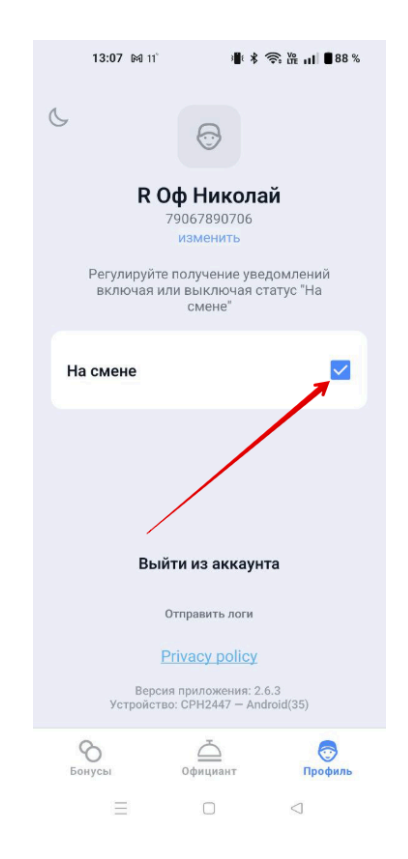

 Выключение уведомлений. Чтобы не получать уведомления вне рабочего времени, в приложении Vocarest в разделе "Профиль" нужно выключить функцию "На смене".

#### 2.1.5. Работа с заказами/вызовами

 В приложении Vocarest в разделе "Официант" указан ресторан, в котором вы авторизованы, и нумерация всех столов ресторана (см. Рис.6).

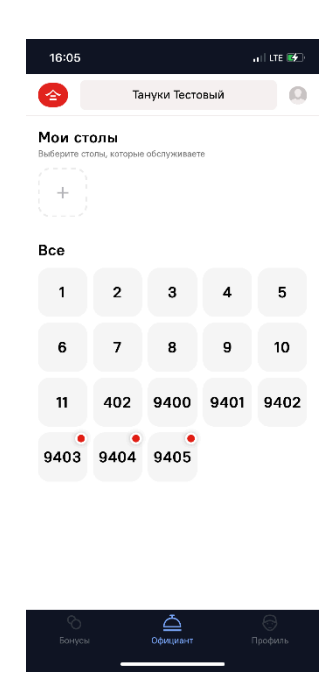

Рисунок 6 — Главная

 Чтобы было удобно отслеживать столы только из своей зоны, необходимо нажать на кнопку "+" (см. Рис. 7).

| 16:05                 |                     |              |      | a il lite 👀   |
|-----------------------|---------------------|--------------|------|---------------|
|                       | Та                  | нуки Тесто   | вый  | 0             |
| Мои ст<br>Выберите ст | ОЛЫ<br>алы, которые | обслуживает  | e    |               |
| +                     |                     |              |      |               |
| Bce                   |                     |              |      |               |
| 1                     | 2                   | 3            | 4    | 5             |
| 6                     | 7                   | 8            | 9    | 10            |
| 11                    | 402                 | 9400         | 9401 | 9402          |
| 9403                  | 9404                | 9405         |      |               |
|                       |                     |              |      |               |
|                       |                     |              |      |               |
|                       |                     |              |      |               |
|                       |                     | <br>Официант |      | ()<br>Трофиль |

Рисунок 7 — "Мои столы"

 После нажатия на "+" откроется режим редактирования, в котором при помощи выбора столов из сетки можно добавить только свои столы, а также добавить / удалить столы из сохраненной выборки (см. Рис. 8).

| 16:05                           |                            |                   |                   | uli lte 🚱         |
|---------------------------------|----------------------------|-------------------|-------------------|-------------------|
| ÷                               | Режим                      | редактир          | ования            |                   |
| <b>Мои ст</b> и<br>Выберите сти | <b>ОЛЫ</b><br>алы, которые | обслуживает       | e                 |                   |
| Bce                             |                            |                   |                   |                   |
| 1                               | 2                          | 3                 | 4                 | 5                 |
| 6                               | 7                          | 8                 | 9                 | 10 +              |
| 11 +                            | 402 <sup>+</sup>           | 9400 <sup>+</sup> | 9401 <sup>+</sup> | 9402 <sup>+</sup> |
| 9403 <sup>+</sup>               | 9404                       | 9405              |                   |                   |
|                                 |                            |                   |                   |                   |
|                                 |                            |                   |                   |                   |
|                                 | C                          | Сохранит          | 5                 |                   |
| Бонусы                          |                            | <br>Официант      | ſ                 | Грофиль           |
|                                 |                            |                   |                   |                   |

Рисунок 8 — Режим редактирования

 После редактирования списка столов необходимо нажать на кнопку "Сохранить" (см. Рис. 9).

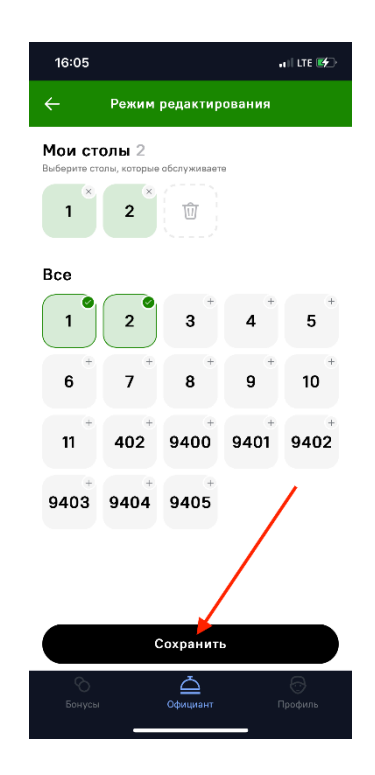

Рисунок 9 — Добавление столов

 После сохранения отобразиться информационное уведомлениен "Сохранено" и выбранные столы будут закреплены сверху экрана (см. Рис. 10).

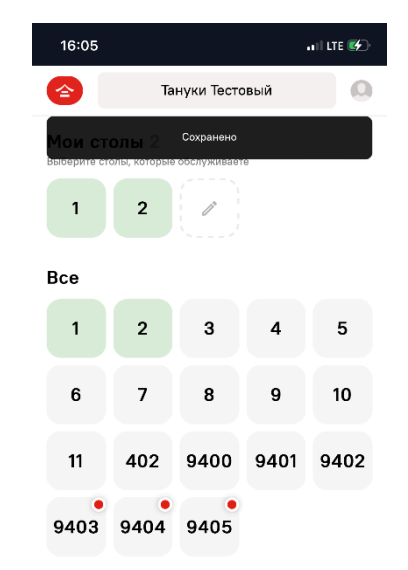

| Бонусы | <br>Официант | Профиль |
|--------|--------------|---------|
|        |              |         |

# 6. Статус стола виден всем сотрудникам с доступом к Vocarest. Статусы столов перечислены в таблице 1.

Таблица 1 — Статусы столов

| Статус | Описание                                  |
|--------|-------------------------------------------|
| 9      | Нет новых уведомлений                     |
| 2      | На столе из вашей зоны нет уведомлений    |
| 9405   | На столе есть заказ / вызов               |
| 9405   | На столе из вашей зоны есть заказ / вызов |

#### 2.1.6. Работа со столом

 При нажатии на иконку стола откроется список действий клиентов за столом (вызовы с комментариями и заказы, совершенные из электронного меню) (см. Рис. 11).

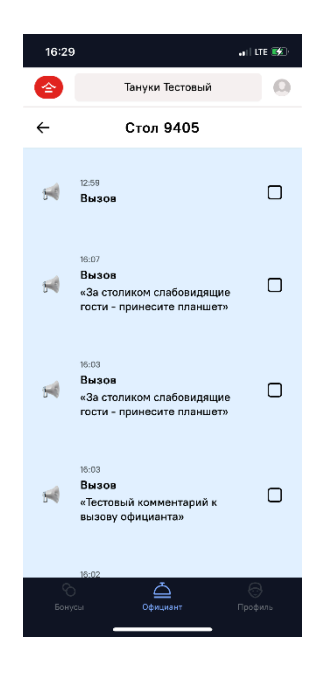

Рисунок 11 — действия клиентов за столов

 Чтобы снять индикацию со стола, необходимо нажать на обработанный вызов - внутри поля появится галочка. При отметке около вызова отобразится имя сотрудника, который обработал вызов (это видно всем сотрудникам) (см. Рис. 12).

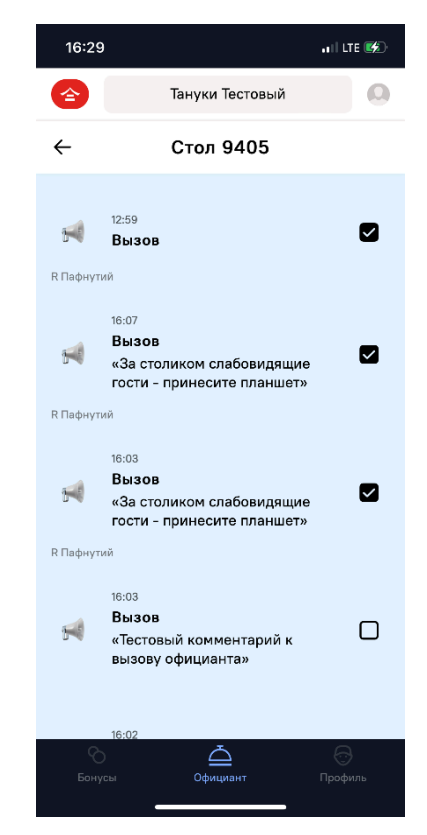

Рисунок 12 — закрытие события по столу

#### 2.1.7. Передача заказа в R-Кеерег

 В столе отображаются заказы, сделанные клиентами из электронного меню. В заказе снизу отображаются блюда и комментарии гостя (См. Рис. 13).

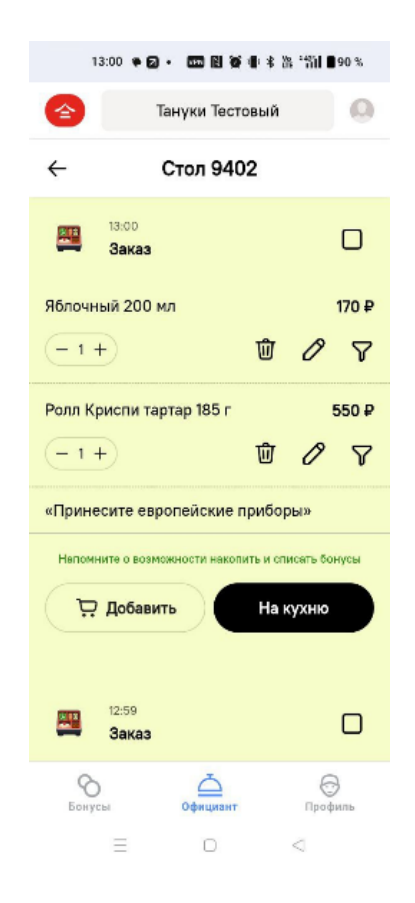

Рисунок 13 — заказ из электронного меню

 Для блюд можно настроить модификаторы, нажав на кнопку "Добавить модификаторы" (см. Рис. 14) (список модификаторов синхронизирован со справочником модификаторов R-keeper).

| 13:00 🏶 🗾 • 🚥 🗎 🎯 書 孝 诜 "箭計 🛢 90 %            | 16:52 .1   LTE 🕼          |
|-----------------------------------------------|---------------------------|
| 술 Тануки Тестовый 🔍                           | Тануки Тестовый           |
| ← Стол 9402                                   | Модификаторы              |
| 🕮 <sup>13:00</sup><br>Заказ                   | Общая Кухня<br>Выбрано: 1 |
| Яблочный 200 мл                               | Со льдом                  |
|                                               | Со сливками +             |
| Ролл Криспи тартар 185 г 550 Р<br>- 1 + Ш 🖉 🏹 | Теплый — 1 +              |
| «Принесите европейские приборы»               | Упаковать с собой +       |
| Э. Добавить На кухню                          | Упаковка для ролла (Д) +  |
| 12:59                                         | Холодный +                |
| 📟 Заказ                                       | Продолжить                |
| Бонусы Официант Профиль<br>Пофиль             | О Сонусы Официант Профиль |

Рисунок 14 — добавление модификаторов

 После выбора модификаторов для блюда, необходимо нажать на кнопку "Продолжить". Выбранные модификаторы отобразятся под блюдом (см. Рис. 15), после чего заказ можно отправить в R-Keeper, нажав на кнопку "Передать на кухню".

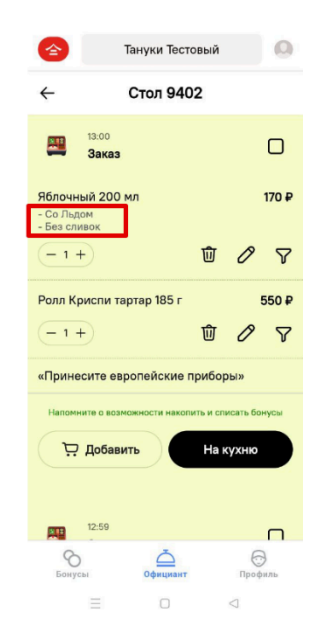

Рисунок 15 — отображение модификаторов

4. При необходимости можно изменить количество позиций в заказе. Для этого необходимо нажать на +/- (см. Рис. 16).

|                                        | Тануки Тесто         | вый      |                 | 0     |
|----------------------------------------|----------------------|----------|-----------------|-------|
| $\leftarrow$                           | Стол 9402            | 2        |                 |       |
| 13:<br>3a                              | 00<br>IKa3           |          |                 |       |
| Яблочный<br>- Со Льдом<br>- Без сливон | 200 мл               |          |                 | 170 ₽ |
| (-1+)                                  |                      | Ŵ        | 0               | 7     |
| Ролл Крис                              | пи тартар 185 г      |          | ļ               | 550₽  |
| - 1 +                                  |                      | ⑪        | 0               | 8     |
| «Принесит                              | е европейские пр     | оибор    | оы»             |       |
| Напомните                              | о возможности накопи | ть и спі | исать бо        | нусы  |
| Эд                                     | бавить               | На к     | ухню            |       |
|                                        |                      |          |                 |       |
| 12:                                    | 59                   |          |                 |       |
| Бонусы                                 | Официант             |          | Проф            | иль   |
|                                        |                      |          | $\triangleleft$ |       |

Рисунок 16 — изменение количества позиций в заказе

5. При необходимости можно удалить позицию из заказа. Для этого необходимо нажать на "Корзину". При нажатии на корзину появится кнопка "Вернуть", которая будет доступна еще 3 секунды (см. Рис. 17). При нажатии на нее позиция будет возвращена в состав заказа. Удалить все позиции невозможно, когда в заказе останется только 1 позиция, кнопку "Корзина" перестанет отображаться.

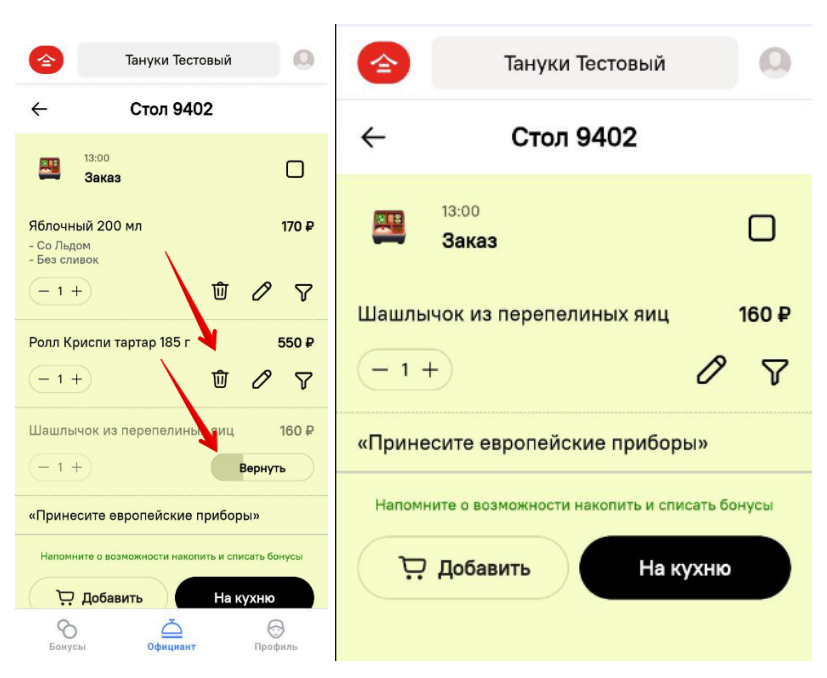

Рисунок 17 — удаление блюд из заказа

6. Если блюдо, заказанное клиентом находится в стоп-листе, то оно отобразится с индикатором "Стоп-Лист" и будет доступно для удаления из заказа (см. Рис.18). С блюдом из стоп листа отправить заказ на кассу будет невозможно.

| <b>(</b> | Тануки Тестов                                          | ый               |         | 0                 |
|----------|--------------------------------------------------------|------------------|---------|-------------------|
| ÷        | Стол 9404                                              |                  |         |                   |
| <u></u>  | 11:35<br><b>Заказ</b>                                  |                  |         |                   |
| Гункан Ј | Посось спайси 30 г                                     |                  |         | 210₽              |
| - 1 -    | ÷                                                      | 觉                | 0       | $\mathbf{\nabla}$ |
| Курица   | по-тайски с рисом 245 г                                |                  |         | 515₽              |
| - 1 -    | ÷                                                      | ⑰                | 0       | 7                 |
| Сифудо   | сет 211 г                                              |                  |         | 860₽              |
| Сто      | п-лист                                                 |                  |         | ⑪                 |
| «у меня  | аллергия на морепродук                                 | (ты»             |         |                   |
| В        | заказе есть позиции из стоп-лист<br>в R-Кеерег вручную | га, внесите<br>о | а заказ |                   |
|          | Передать в R-Кее                                       | eper             |         |                   |
|          |                                                        |                  |         |                   |

Рисунок 18 — отображение блюд из стоп-листа

 Для того, чтобы добавить комментарий к позиции, необходимо нажать на "Карандаш" (см. Рис. 19).

| 含 Тануки Тестовый 🔘                                                          | 🙆 Тануки Тестовый 🔘                                                | 🚖 Тануки Тестовый 🔘                                                    |
|------------------------------------------------------------------------------|--------------------------------------------------------------------|------------------------------------------------------------------------|
| ← Стол 9402                                                                  | ← Стол 9402                                                        | ← Стол 9402                                                            |
| 13:08<br>Заказ                                                               | 🚆 Заказ 🗖 Тункан Гребешок спайси 30 г 🛛 180 Р                      | 13:08<br>Заказ                                                         |
| Сифудо сет 211 г 860 Р<br>- 1 + Ш Л                                          | — 1 + Ш ∂ ∇ Шашлычок из кальмара 45 г 280 Р     — 1 + Ш ∂ ∇        | Сифудо сет 211 г 860 Р<br>- 1 + 🕅 🖉 🍞                                  |
| Калифорния с лососем<br>«На 1 тарелке»                                       | Напонните в везможности накоплать и спинать бонусы.<br>Комментарий | Калифорния с лососем 750 ₽<br>«На 1 тарелке»                           |
| «Принесите европейские приборы»                                              | Комментарий<br>о / 40                                              | «Принесите европейские приборы»                                        |
| Напомните е возможности накопить и списать бонусы<br>Ф. Добавить<br>На кухню | Добавить<br>Волусы Социант Пробиль                                 | Напомните о возможности накопить и списать бонусы<br>Добавить На кухню |

Рисунок 19 — Добавление комментария

 Для добавления блюда в заказ, необходимо нажать на кнопку "Добавить" (см. Рис. 20).

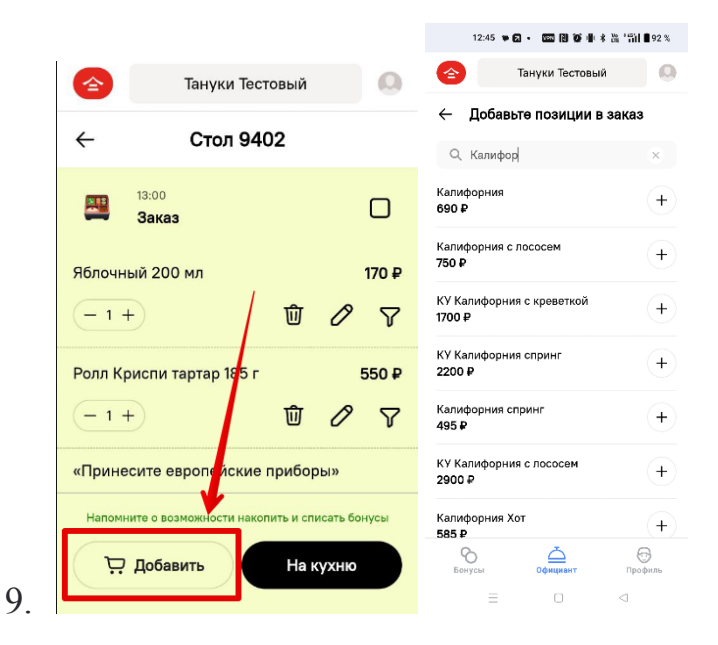

Рисунок 20 — добавление блюд

- 10.В открывшемся окне поиска, начните вводить название блюда.
- 11. Чтобы добавить блюдо в заказ, необходимо нажать на кнопку "+".
- 12. Добавленное блюдо отобразится внизу. Также станут доступны кнопки изменения количества, добавление комментария и модификаторы.
- Доступно добавить другие позиции. Для этого нужно ввести новое название блюда в строку поиска и добавить его в заказ по нажатию на "+".
- 14. Если в списке отображаются все позиции, которые добавил гость, нажмите на кнопку "Добавить".
- 15. Добавленные блюда отобразятся в списке заказа, с указанными модификаторами и количеством.
- 16. Подтвердите передачу заказа в R-Keeper, нажав на на кнопку "На кухню".
- 17. После передачи заказ автоматически будет обозначен как обработанный (есть галочка возле заказа) и редактирование заказа станет недоступным (см. Рис. 21).

| 1:                           | 3:29 🌪 🗊 🔹            | VPN Ŋ 🇭 3     |                 | 86 %  |
|------------------------------|-----------------------|---------------|-----------------|-------|
|                              | Ta                    | ануки Тестс   | вый             | 0     |
| ÷                            | C                     | Стол 940      | 2               |       |
|                              | 13:08<br>Заказ        |               |                 |       |
| Сифудо                       | о сет 211 г           |               |                 | 860₽  |
| 1 шт.                        |                       |               |                 |       |
| Калифо<br>«На 1 тар<br>2 шт. | орния с ло<br>релке»  | сосем         |                 | 750 ₽ |
| «Прине                       | есите евро            | опейские п    | риборы»         |       |
| Напомн                       | ните о возмо)         | жности накопи | ть и списать б  | онусы |
|                              | Добавит               |               | На кухнк        |       |
| К Оф Ник                     | олай                  |               |                 |       |
|                              | 13:00<br><b>Заказ</b> |               |                 |       |
| Бонус                        | )<br>сы               | Сфициант      | Про             | филь  |
|                              | Ξ                     |               | $\triangleleft$ |       |

Рисунок 21 — обработанный заказ

# 2.2 Инструкция по Vocarest (работа с заказами самовывоза для хостес)

#### 2.2.1. Обработка заказов на самовывоз

- 1. Раздел доступен для пользователей, авторизованных как хостес.
- 2. При выборе вкладки «Заказы», хостес попадает на экран заказов своего ресторана и видит заказы, которые заберет курьер агрегатора, с которым настроена интеграция (см. Рис. 22).

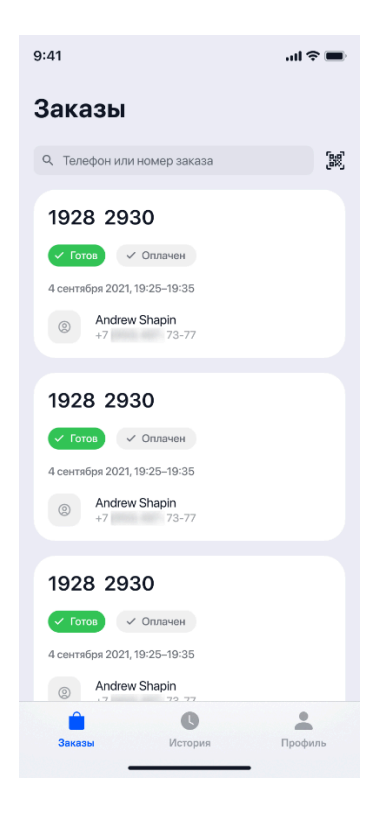

Рисунок 22 — список заказов

3. В разделе "Заказы" отображаются карточки с заказами.

На карточках можно увидеть:

- Номер заказа из информационной системы
- Статус заказа,
- Тип оплаты,
- Дата и время самовывоза гостем
- Имя
- Номер телефона (последние 4 цифры)

Поиск по заказам осуществляется как по полному совпадению по номеру телефона гостя и номеру заказа, так и по последним 4 цифрам.

4. Поиск можно осуществлять с помощью сканирования QR-кода заказа. Для этого нажмите на значок QR-кода, приложение инициализирует открытие камеры для сканирования кода (см. Рис. 23). Для сканирования, необходимо предоставить приложению доступ к камере.

| 9:41                                                                             | al 🗢 🔳          |
|----------------------------------------------------------------------------------|-----------------|
| Заказы                                                                           |                 |
| Q. Телефон или номер зака                                                        | asa <b>(B</b> ) |
| 1928 2930                                                                        |                 |
| <ul> <li>Готов</li> <li>Оплачен</li> <li>4 сентября 2021, 19:25–19:35</li> </ul> |                 |
| Andrew Shapin<br>+7 73-77                                                        |                 |
| 1928 2930                                                                        |                 |
| 🗸 Готов 🗸 Оплачен                                                                |                 |
| 4 сентября 2021, 19:25–19:35<br>Аndrew Shapin<br>+7 73-77                        |                 |
| 1928 2930                                                                        |                 |
| 🗸 Готов 🗸 Оплачен                                                                |                 |
| 4 сентября 2021, 19:25–19:35                                                     |                 |
| Andrew Shapin     7     72     72     72                                         |                 |
| Ê G                                                                              | •               |
| Заказы Истор                                                                     | ия Профиль      |

Рисунок 23 — Функционал считывания QR-кода С помощью камеры сканируют qr-код в приложении, в котором

был сделан заказ (см. Рис. 24).

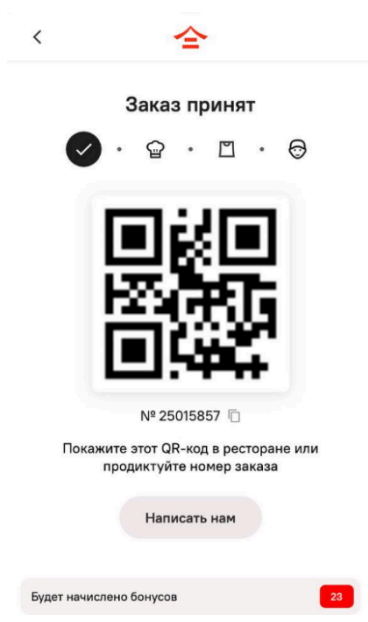

Рисунок 24 — Пример использования QR-кода для заказов самовывоза в приложении TanukiFamily.

5. В QR-код зашит номер телефона гостя, поэтому после сканирования в приложении отображаться все готовые заказы гостя и те, которые еще готовятся (см. Рис. 25).

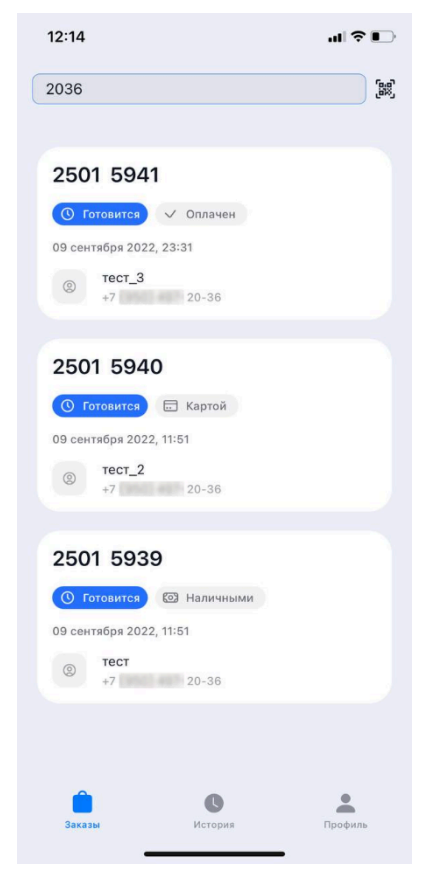

Рисунок 25 — поиск по заказам гостя

Если у гостя один заказ, то после сканирования сразу открывается карточка заказа (см. Рис. 26).

| 12:18                                             | ul † D       |
|---------------------------------------------------|--------------|
| ←                                                 |              |
| Номер заказа<br>2501 5939                         |              |
| 🗸 Готов 🐼 Наличными                               |              |
| Клиент<br>тест                                    | S            |
| Наличными<br>45 Р                                 |              |
| Комментарий к заказу:<br>Тестовый заказ // тест_1 |              |
| Сложности?<br>Позвоните в КЦ                      | S            |
| Состав заказа                                     |              |
| Орбит Бабблминт                                   | 45 ₽ х 1 шт. |
|                                                   |              |
|                                                   |              |
|                                                   |              |
| Завершить заказ                                   |              |
|                                                   |              |

Рисунок 26 — карточка заказа

6. Когда заказ в статусе "Готово", то хостес может завершить заказ, во всех остальных случаях кнопка завершения будет недоступна.

| Номер заказа      | 60                  |               |
|-------------------|---------------------|---------------|
| 2459 92           | 02                  |               |
| () Подтверждён    | 🛛 ЮЗ Наличным       | и             |
| Клиент            |                     | C             |
| Павел             |                     |               |
| Наличными         |                     |               |
| 1950₽             |                     |               |
| Комментарий к зак | азу:                |               |
| Комментарий // т  | эст                 |               |
| Сложности?        |                     | R             |
| Позвоните в КЦ    |                     | · · · · ·     |
| Состав заказа     |                     |               |
| Киноа ролл        |                     | 315 ₽ х 1 шт. |
| Морс клюквенны    | й 0, <mark>5</mark> | 230 ₽ х 1 шт. |
| Калифорния Дрин   | и                   | 545 ₽ х 1 шт. |
| Калифорния Лайт   | 8                   | 430 ₽ х 1 шт. |
|                   |                     |               |

Рисунок 27 — Завершенный заказ

## 2.2.2. Просмотр раздела «История»

1. В разделе история отображается история по заказам, отсортированная по дате (см. Рис. 28).

| 15:49 <i>4</i>                 | all † ∎D |
|--------------------------------|----------|
| История                        |          |
| 12 августа                     |          |
| 2458 8228 - Выполнен<br>18:19  | 135 ₽    |
| 11 августа                     |          |
| × 2458 7370 - Отменен<br>18:45 | 30₽      |
| × 2458 7513 - Отменен<br>16:15 | 30 P     |
| × 2459 8424 - Отменен<br>14:54 | 400 P    |
| × 2459 8399 - Отменен<br>14:52 | 400₽     |
| 10 августа                     |          |
| 2458 8234 - Выполнен<br>16:40  | 180 P    |
| Сория<br>Заказы История        | Профиль  |

Рисунок 28 — просмотр истории заказов в ресторане

2. Хостес может перейти в карточку заказа. В карточке доступен звонок гостю или в колл-центр (см. Рис. 29).

| Номер заказа<br>2459 8424                            |             |
|------------------------------------------------------|-------------|
| 🗙 Отменен 🗸 Оплачен                                  |             |
| Клиент<br>Pavel test                                 | Q           |
|                                                      |             |
| Оплачен<br>400 Р                                     |             |
| Комментарий к заказу:<br>тестовый заказ, не готовить |             |
| Сложности?                                           | Q           |
| Гюзвоните в КЦ                                       |             |
| Состав заказа                                        |             |
| Ролл с лососем                                       | 200 ₽ х 2 ш |
| Васаби 1 гр.                                         | 0₽х6ш       |
| Соевый соус 50 мл.                                   | 0₽х1ш       |
| Имбирь 20 гр.                                        | 0₽х1ш       |
|                                                      |             |

Рисунок 29 — Карточка выполненного заказа

#### 2.2.3. Обработка входящих бронирований

- 1. Вкладка бронирования доступна для сотрудников с правами Хостес.
- 2. При переходе на вкладку "Бронирования" по умолчанию отображается список броней на текущий день.
- 3. Доступны функции поиска и фильтрации, изменения способа просмотра броней.
- 4. Просмотр броней доступен в трех режимах (см. Рис. 30).:
  - День
  - Неделя
  - Месяц

|                                                                                                    | 9:41                                                                              | alls             | •   | 9:41                            |                          |                                 |          |       | all          | ? I  |
|----------------------------------------------------------------------------------------------------|-----------------------------------------------------------------------------------|------------------|-----|---------------------------------|--------------------------|---------------------------------|----------|-------|--------------|------|
|                                                                                                    | 📫 < 18-24 ноября 2024                                                             | 4 >              | Q   | Ë                               |                          | < Ho                            | ябрь 20  | 024 > |              | c    |
| (21 нояоря 2024 ) Q                                                                                                    | ПН ВТ СР ЧТ ПТ                                                                    | СБ               | BC  | пн                              | ВТ                       | CP                              | ЧТ       | пт    | СБ           | B    |
| ыоерите удооный вид отооражения                                                                                        | 18 19 20 4 22                                                                     | 23               | 24  |                                 | _                        |                                 | _        | -     | 2            |      |
| Александр<br>+7 950 497- 73-77                                                                                         | Бронирования 5                                                                    |                  | *   | 4                               | 5                        | 6                               | ?        | 8     | 9<br>9       |      |
| 30 декабря в 18:00 🙎 2 чел 🔲 Стол не выбран                                                                            | Константин                                                                        | Заверш           | ена | 11                              | 12                       | 13                              | 14       | 15    | 16           |      |
|                                                                                                    | +7 950 497- 73-77                                                                 |                  |     | 18                              | 19                       | 20                              | 21       | 22    | 23           |      |
| Иван Подтверждена<br>+7 950 497- 73-77                                                                                 | 🕚 18:00 🙎 2 чел 🥅 Стол 1                                                          |                  |     | 25                              | 26                       | 27                              | 28       | 29    | 30           |      |
| ) 18:00 🕺 3 чел 🥅 Стол 1                                                                                               | Иван<br>+7 950 497- 73-77                                                         | Подтвержд        | ена | Брон                            | ниров                    | ания                            | 5        |       |              |      |
| ндрей Опаздывает<br>7 950 497- 73-77                                                                                   | 🕚 18:00 🙎 3 чел 🥅 Стол 1                                                          |                  |     | Ива<br>+7 9                     | н<br>50 497- 1           | 73-77                           |          | П     | юдтверж;     | тен  |
| 🕽 18:00 🙁 3 чел 🥅 Стол 1                                                                                               | Карина<br>+7 950 497- 79-77                                                       | <b>(</b> ) 1:12  | :30 | <b>()</b> 18                    | :00 🙎                    | 3 чел ႃ 🗖                       | 7 Стол 1 |       |              |      |
| Сарина 💽 1:12:30<br>7 950 497- 73-77                                                                                   | (§ 18:00 2 чел Т Стол 1                                                           |                  |     | Kap<br>+7 9                     | ина<br>50 497-           | 73-77                           |          |       | <b>©</b> 1:1 | 2:30 |
| ) 18:00 🙎 2 чел 🥅 Стол 1                                                                                               | Олег                                                                              | <b>((</b> ) 1:12 | :30 | <u>()</u> 18                    | :00 🙎                    | 2 чел 📘                         | Стол 1   |       |              |      |
| лександр Завершена<br>7 950 497- 73-77                                                                                 | ③ 18:00 ♀ 2 чел □ Cron 1                                                          |                  |     | Але<br>+7 9                     | ксандр                   | 73-77                           |          |       | Завери       | знас |
| 18:00 🕺 2 чел 🥅 Стол 1                                                                                                 | Александр                                                                         | Заверш           | ена | () 18                           | :00 🙎                    | 2 чел 📘                         | Т Стол 1 |       |              |      |
| Отменена<br>7 950 497- 73-77                                                                                           | •/ 950 49/- /3-//<br>() 18:00 2 чел 🗂 Стол 1                                      |                  |     | Оле                             | r                        | 70 77                           |          |       | Отмен        | юна  |
| В 18:00 ♀ 2 чел × Отмена гостем                                                                                        |                                                                                   |                  | Ð   | <ul> <li>18</li> </ul>          | :00 <u>2</u>             | 2 чел                           |          |       |              | e    |
| Олег Отменена<br>17 950 437 - 73 - 77<br>© 18:00 \$ 2 чел × Отмена гостем<br>Сомпаность Бронирования<br>Официант Профи | * / 950 49 / 13- //<br>© 18:00 2 2 чел Т Стоп 1<br>Локльность Бронирования Официа | нт Пр            | Э   | Оле<br>+7 9!<br>С 18<br>Лояльни | г<br>50 497- 1<br>1:00 🞗 | 73-77<br>2 чел<br>Е<br>ронирова | ния С    |       | Отме         | 16   |

Рисунок 30 — Форма просмотра бронирований

5. Для поиска в списке броней необходимо нажать на иконку "Лупа". Поиск доступен по имени Гостя и номеру телефона (см. Рис. 31).

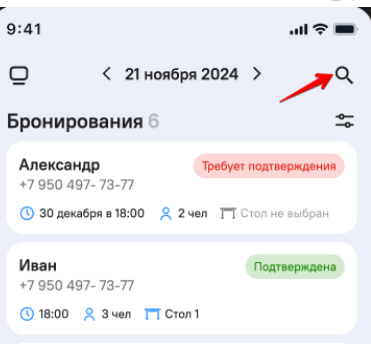

Рисунок 31 — Поиск по броням

 При нажатии на иконку "Фильтр" открывается модальное окно, позволяющее выбрать статусы, которые необходимо отображать (см. Рис. 32).

| Выб | берите статусы брони  | × |
|-----|-----------------------|---|
|     | Все                   |   |
|     | Требует подтверждения |   |
|     | Подтверждена          |   |
|     | Опаздывает            |   |
|     | В ресторане           |   |
|     | Завершена             |   |
|     | Отменена              |   |
|     | Сохранить             |   |

Рисунок 32 — Настраиваемый фильтр

7. Каждая бронь имеет свой статус и свой жизненный цикл. (см. Табл. 2) Таблица 2— Статусы броней:

| Статус                | Иконка                | Описание                                                                                                    |
|-----------------------|-----------------------|----------------------------------------------------------------------------------------------------|
| Требует подтверждения | Требует подтверждения | Заявка недавно поступила -<br>гость ждет подтверждение от<br>ресторана.<br>Бронь необходимо<br>подтвердить.<br>Стол не указан.                                        |
| Подтверждена          | Подтверждена          | Бронь принял сотрудник<br>ресторана. Гостю пришла<br>СМС о том, что его будут<br>ждать в ресторане.<br>Для брони выбран стол, за<br>который нужно посадить<br>гостей. |
| Опаздывает            | Опаздывает            | Время планируемого<br>посещения уже наступило,<br>гость задерживается.<br>Нужно позвонить гостю и<br>спросить, придет ли он.                                          |

| В ресторане | 1:12:30   | Гость размещен за стол. Идет<br>отсчет времени посещения<br>гостем ресторана. Отсчет<br>начинается, когда<br>активирован статус "в<br>ресторане". |
|-------------|-----------|----------------------------------------------------------------------------------------------------|
| Завершена   | Завершена | Гости ушли, бронь<br>необходимо завершить.                                                                                                    |
| Отменена    | Отменена  | Гость не может<br>прийти/ресторан не может<br>принять гостя по каким-то<br>причинам. Бронь нужно<br>отменить и указать причину<br>отмены.         |

8. При получении новой брони от приложения для Хостес приходит push-уведомление (см. Рис. 33).

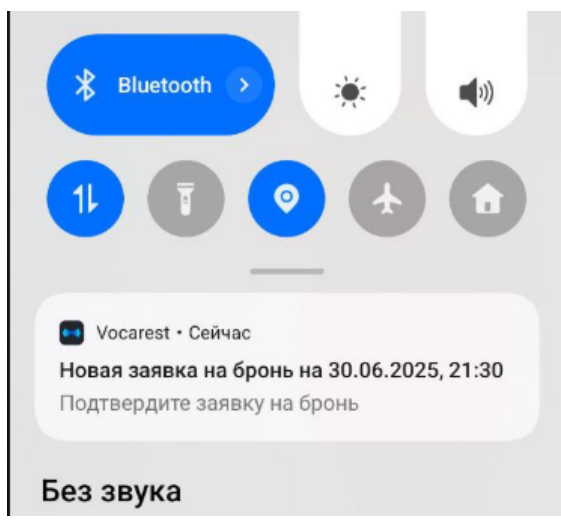

Рисунок 33— Пуш уведомление о новой заявке на бронирование

9. Если нажать на push, в Vocarest откроется экран с поступившей заявкой статусе "Требует подтверждения" (см. Рис. 34).

| 9:41                          |             |               | • <b>•</b> • • • • • • • • • • • • • • • • • |
|-------------------------------|-------------|---------------|----------------------------------------------|
| $\leftarrow$                  | Новая       | заявка        |                                              |
| <sup>Гость</sup><br>Александр | Иванов      |               |                                              |
| Телефон<br>+7 950 497-        | -73-77 🔂    |               | S                                            |
| Дополнительни<br>—            | ый телефон  |               |                                              |
| Дата и время<br>30 декабря    | в 18:00     |               |                                              |
| Количество гос<br>2 человека  | тей         |               |                                              |
| Выберите стол<br>Доступно 4   | 5 столов из | 50 на это вре | емя                                          |
| Статус<br>Требует подта       | верждения   |               |                                              |
| Комментарий                   |             |               |                                              |
| Источник<br>Сайт              |             |               |                                              |
| Отме                          | енить       | Подтве        | ердить                                       |

Рисунок 34 — Новое бронирование

10. Для подтверждения бронирования необходимо указать стол, для выбора стола нажмите на поле "Выберите стол". Откроется форма выбора столов (см. Рис. 35).

| 9:41   |        |         |    | all 🗢 🗖 |   | 9:41   |        |         |    | all 🕆 🔳 |
|--------|--------|---------|----|---------|---|--------|--------|---------|----|---------|
| Выбрат | ъ стол |         |    | ×       | ľ | Выбрат | ь стол | _       |    | ×       |
| 1      | 2      | 3       | 4  | 5       |   | 1      | 2      | 3       | 4  | 5       |
| 6      | 7      | 8       | 9  | 10      |   | 6      | 7      | 8       | 9  | 10      |
| 11     | 12     | 13      | 14 | 15      |   | 11     | 12     | 13      | 14 | 15      |
| 16     | 17     | 18      | 19 | 20      |   | 16     | 17     | 18      | 19 | 20      |
| 21     | 22     | 23      | 24 | 25      |   | 21     | 22     | 23      | 24 | 25      |
| 26     | 27     | 28      | 29 | 30      |   | 26     | 27     | 28      | 29 | 30      |
| 31     | 32     | 33      | 34 | 35      |   | 31     | 32     | 33      | 34 | 35      |
| 36     | 37     | 38      | 39 | 40      |   | 36     | 37     | 38      | 39 | 40      |
|        |        | Выбрать |    |         |   |        |        | Выбрать |    |         |

Рисунок 35 — карта столов, доступных для бронирования

- 11. После нажатия на кнопку "Выбрать", выбранный стол будет отображаться в поле "Стол".После выбора стола будет доступна кнопка "Подтвердить", необходимо нажать на нее и бронирование перейдет в статус "Подтверждена"
- 12. Гостю автоматически отправится СМС с подтверждением брони с адресом, датой и временем.

13.Для редактирования необходимо найти бронь в списке или при помощи поиска и нажать на нее. Откроется окно с информацией о бронировании (см. Рис. 36).

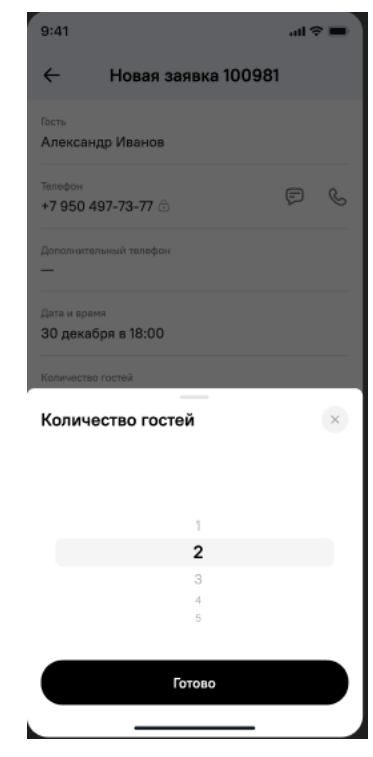

Рисунок 36 — редактирование брони

14. Если ресторан не может принять бронь, необходимо найти бронь в списке и нажать на нее. В карточке брони нажать на кнопку "Отменить". Для отмены обязателен выбор причины отмены (см. Рис. 37).

| Укажите причину отмены       | × |
|------------------------------|---|
| Отмена гостем                |   |
| Бронь недоступна в ресторане |   |
| О Гость не ответил           |   |
| 🔿 Другое                     |   |
| Продолжить                   |   |

Рисунок 38 — выбор причины отмены брони

15. Бронь автоматически переходит в статус "Опаздывает", если наступило время брони, но её не перевели в статус "В зале" (т.е. не подтвердили приход гостя). Когда гость опаздывает, хостес поступает

push-уведомление: Гость [Имя Гостя], стол[] задерживается (см. Рис. 39).

| 9:41                               |           |         | <b>.</b> 🗢 🖿 |
|------------------------------------|-----------|---------|--------------|
| $\leftarrow$                       | Брони     | рование |              |
| <sup>Гость</sup><br>Иван Иванов    | 3         |         |              |
| <sup>Телефон</sup><br>+7 950 497-7 | 3-77 🖯    |         | S            |
| Дополнительный<br>—                | і телефон |         |              |
| Дата и время<br>21 ноября в 1      | 8:00      |         | ()           |
| Количество гости<br>2 человека     | эй        |         |              |
| <sup>Стол</sup><br>Стол 1          |           |         |              |
| Статус<br>Опаздывает               |           |         |              |
| Комментарий                        |           |         |              |
| Источник<br>Сайт                   |           |         |              |
| Отмен                              | ить       | Гость г | прибыл       |
|                                    |           |         |              |

Рисунок 39 — Бронь в статусе "опаздывает"

- 16. Если гость не придет, необходимо отменить бронь.
- 17. Если гость пришел, необходимо в карточке брони нажать на кнопку "В ресторане". Бронь автоматически перейдет в статус "В ресторане" (см. Рис. 40).

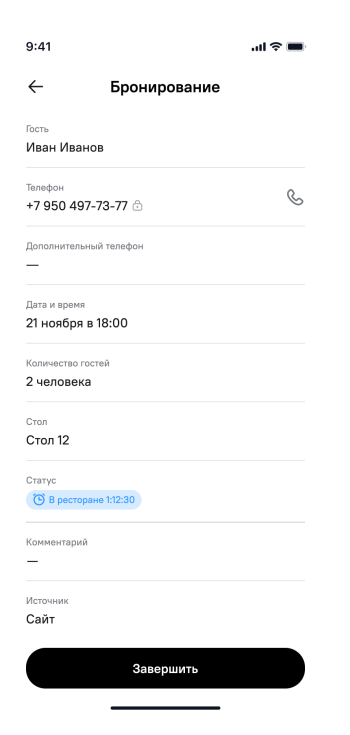

Рисунок 40 — Бронь в статусе "В ресторане"

18. Когда гость покинул ресторан, необходимо найти его бронь в списке и в карточке брони нажать на кнопку "Завершить". Бронь перейдет в статус "Завершена" (см. Рис. 41).

| 9:41              |              | all 🗢 🖿 |
|-------------------|--------------|---------|
| $\leftarrow$      | Бронирование |         |
| Гость             |              |         |
| Александр Ив      | анов         |         |
| Телефон           |              | 0       |
| +7 950 497-73     | 1-77 🗇       | 8       |
| Дополнительный т  | гелефон      |         |
| _                 |              |         |
| Дата и время      |              |         |
| 3 июля в 18:00    | )            |         |
| Количество гостей | i            |         |
| 2 человека        |              |         |
| Стол              |              |         |
| Стол 1            |              |         |
| Статус            |              |         |
| Завершена         |              |         |
| Комментарий       |              |         |
| _                 |              |         |
| Источник          |              |         |
| Сайт              |              |         |
|                   |              |         |

Рисунок 41 — Бронь в статусе "Завершена"

19. Если гость хочет забронировать столик через звонок или через личное посещение ресторана, то в Vocarest есть функция создания нового бронирования. Для этого необходимо на вкладке "Бронирования" нажать на "Плюс" справа внизу экрана и на форме заполнить все обязательные поля(см. Рис. 42).

| Иванов Иван<br><sup>Телефон</sup><br>+7 555 555-55- | -55     |                              |   |
|-----------------------------------------------------|---------|------------------------------|---|
| Дополнительн                                        | ый теле | фон                          |   |
| <sup>Дата</sup><br>27.06.2025                       | Ë       | <sup>Время</sup><br>16:00    | 0 |
| Кол-во гостей<br><b>3 чел</b>                       | ~       | <sup>Стол</sup><br>Стол 9400 | > |
| Комментарий                                         | к брони |                              |   |
|                                                     | Сохр    | анить                        |   |

Рисунок 42 — Создание брони вручную

20. При нажатии на "Сохранить" бронь перейдет в статус "Подтверждена". Дополнительных действий не требуется.